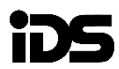

## XSeries Touch Keypad

X-Series

## Introduction

Congratulations on the purchase of your new IDS alarm system The LCD touch keypad is the latest addition to the XSeries, providing modern styling with a choice of white or black keypad designs and an intuitive user friendly interface.

### Keypad

#### Figure 1: Keypad Front Face

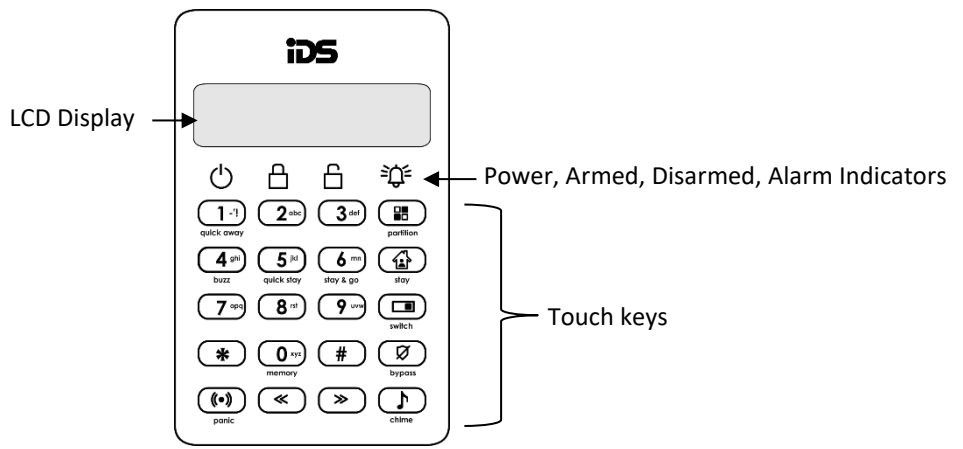

## **Indicator Icons**

Power indicator icon has two functions:

- 1. When the icon is on, this indicates the keypad is powered up.
- 2. Flashing indicates an issue has occurred and needs your attention.
- 凸

ብ

心

(')

Armed icon indicates the system is armed either in 'away' or 'stay' mode. The LCD will display the armed mode.

Unarmed icon will be illuminated when the system is not armed.

Alarm icon will flash when an alarm condition has occurred.

# **S** XSeries Touch Keypad

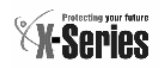

#### **New Button Details**

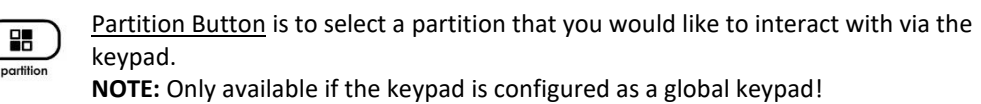

<u>Stay Button</u> allows you to select which stay profile to stay arm the system with. **NOTE:** Only available if more than one stay profile has been programmed. (see XSeries user manual)

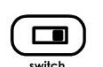

Switch Button has two functions:

 Access to outputs that could be used to switch devices, lights on/off or open/close gates, etc. (Function implemented in XSeries firmware 2.80 & Up)
Change characters to upper or lower case.

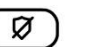

bypass

~

>>

Bypass Button allows you to disable zones so that they cannot violate the alarm.

<u>Chime Button</u> selects which zones, will cause the keypad to chime when violated while the system is disarmed.

<u>Navigation Buttons</u> has two functions:

- 1. Scroll through menus or characters when editing zone names, etc.
- 2. Press and hold left or right arrow button to change the keypad sound.

(•) <u>Panic Button</u> when held down for 3 seconds will sound the siren and send a panic signal to the security company if the alarm is configured to do so.

## Defaulting the Keypad ID

The keypad can be defaulted via the 4 way dip switch at the back of the keypad. See *Figure 2: Keypad Back Plate*.

- 1. Remove power from the keypad.
- 2. Switch all four dip switches to the ON position.
- 3. Power up the keypad for five seconds and then remove power.
- 4. Switch all four dip switches to the OFF position.
- 5. The keypad is defaulted and will be required to be registered when installed onto the alarm system.

#### Tamper

The mounting bracket includes a magnet which engages the tamper inside the housing of the keypad. See *Figure 2: Keypad Back Plate*.

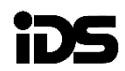

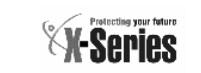

### **Renaming the 9 Switch Functions**

The switch function maps any nine programmable outputs to a menu for easy access to turn programmable outputs on/off or pulse them. Each switch function is by default named 'Switch 1, Switch 2,.... Switch 9' to make each switch function more meaning full and easier to remember what that switch does, each one can be renamed.

## [\*] [MASTER CODE] [\*] [3] [9] [\*] [\*] [Name] [\*] [#]

- 1. Enter the User Program Mode as per steps 1 4 of section User Program Mode
- 2. The LCD display reads 'Option Menu', 'Add User Code'.
- 3. To select menu option 39, 'Switch Name', press the **[3] [9]** keys followed by the **[\*]** key or alternatively use the **[>>]** or **[<<]** keys to scroll through the list of programmable options to option 39.
- 4. Press the [\*] key.
- 5. The LCD display reads 'Switch Name' & Switch No. + \*'
- 6. Enter the switch number to rename [1], followed by the [\*] key.
- 7. Press the **[\*]** key again to enter edit mode. (A blinking character indicates that that character is currently selected for editing).
- 8. Enter the [NAME] followed by the [\*] key.

**NOTE:** Pressing a key once will display the first letter on the key. Pressing a key twice will display the second letter on the key etc. Numbers will be displayed once all the letters listed on the key have been displayed.

The [<<] and [>>] keys may be used to scroll right or left through the name respectively. The [switch] key is used to toggle between upper and lower case.

- 9. Pressing the **[#]** key will reset the zone name to [Zone Number] if a character has been entered. If no character has been entered, then pressing **[#]** will exit zone name programming and return to the options menu.
- 10. Repeat steps 5 7 if more zones are to be named.
- 11. Press the [#] key to exit the User Program Mode.

# S XSeries Touch Keypad

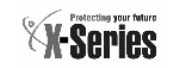

#### Wiring the Keypad

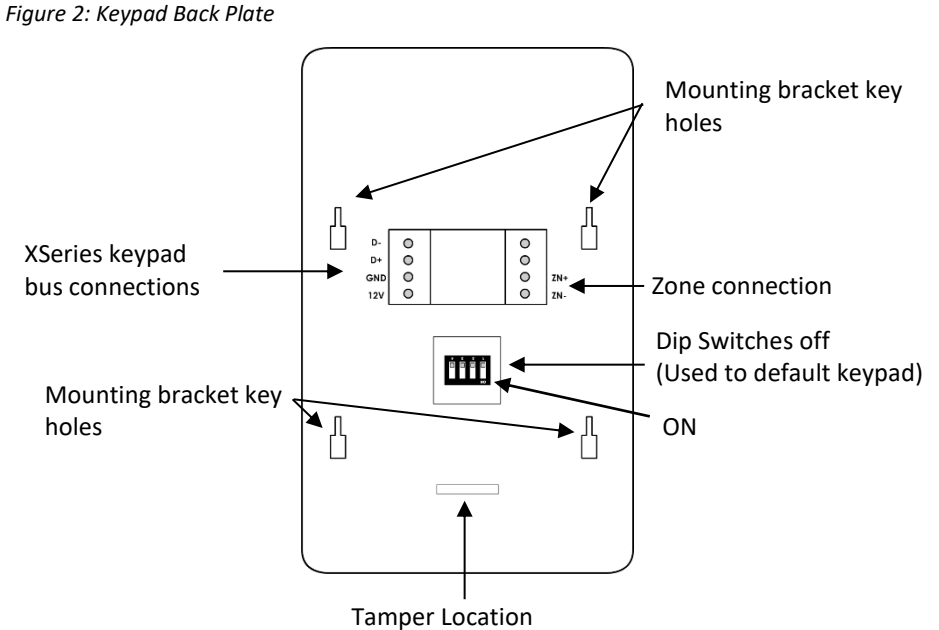

Mounting bracket magnet locator